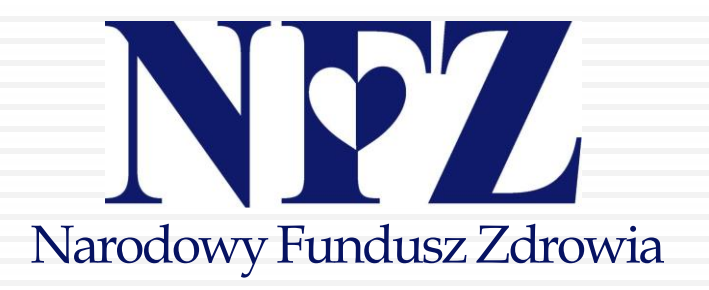

# PAKIET ONKOLOGICZNY

cz. l – szybka ścieżka onkologiczna (SSO) cz. ll – karta diagnostyki i leczenia onkologicznego (DILO) w POZ i AOS

# ZAKRES PREZENTACJI

### część l.

- Ścieżka pacjenta po systemie szybkiej diagnostyki onkologicznej
- 2. Schematy szybkiej ścieżki onkologicznej
  - etap POZ
  - etap AOS (diagnostyka wstępna; diagnostyka pogłębiona)
     część II.
- 3. Karta diagnostyki i leczenia onkologicznego (DILO)
  - aplikacja do rejestracji i obsługi kart DILO

### ŚCIEŻKA DIAGNOSTYKI I LECZENIA ONKOLOGICZNEGO

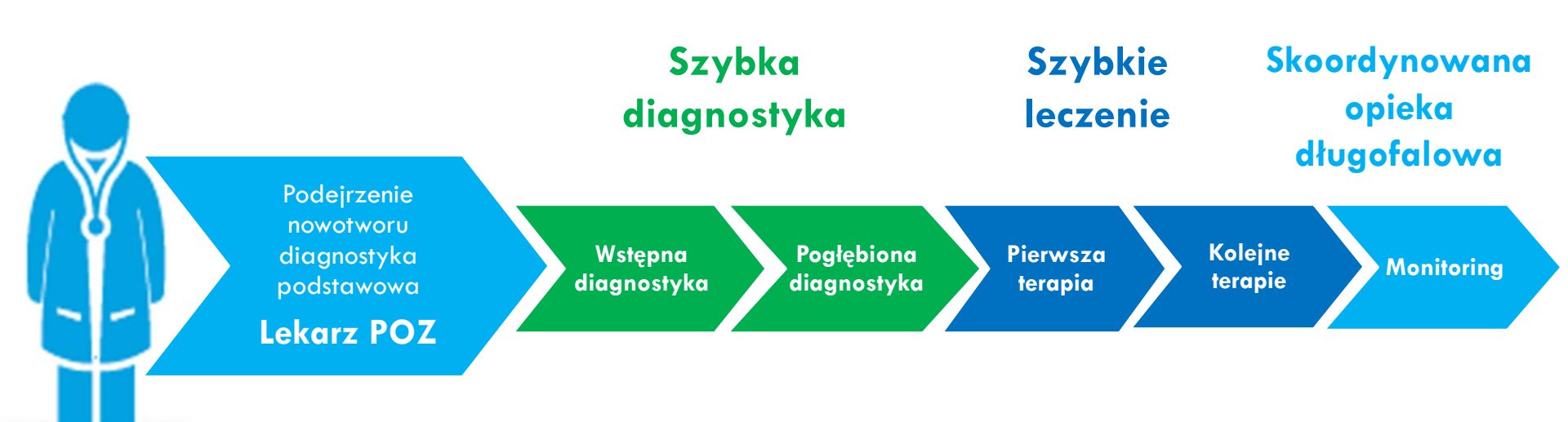

### ŚCIEŻKA DIAGNOSTYKI I LECZENIA ONKOLOGICZNEGO

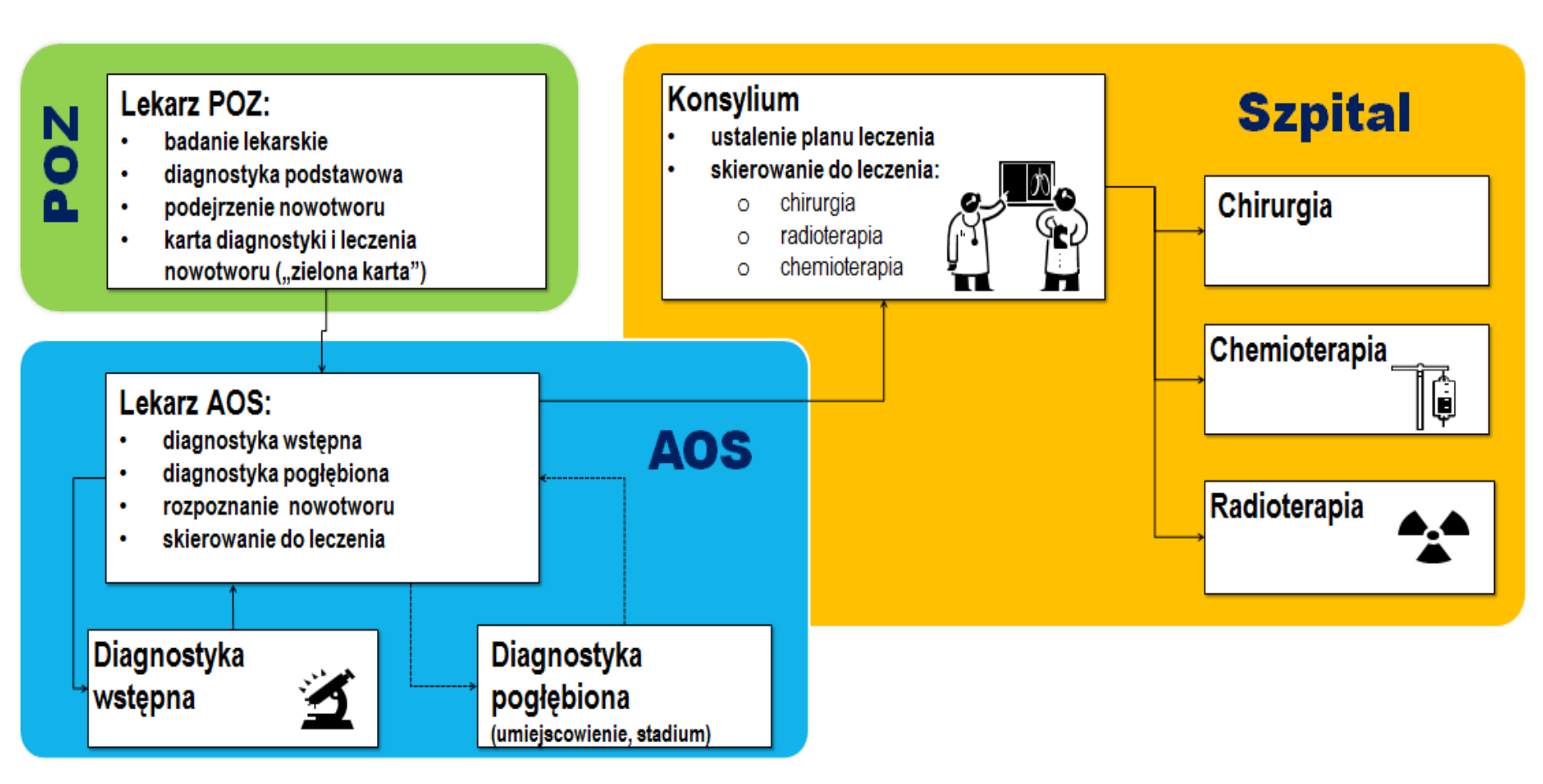

### MODYFIKOWANA ŚCIEŻKA DIAGNOSTYKI I LECZENIA ONKOLOGICZNEGO /od AOS/

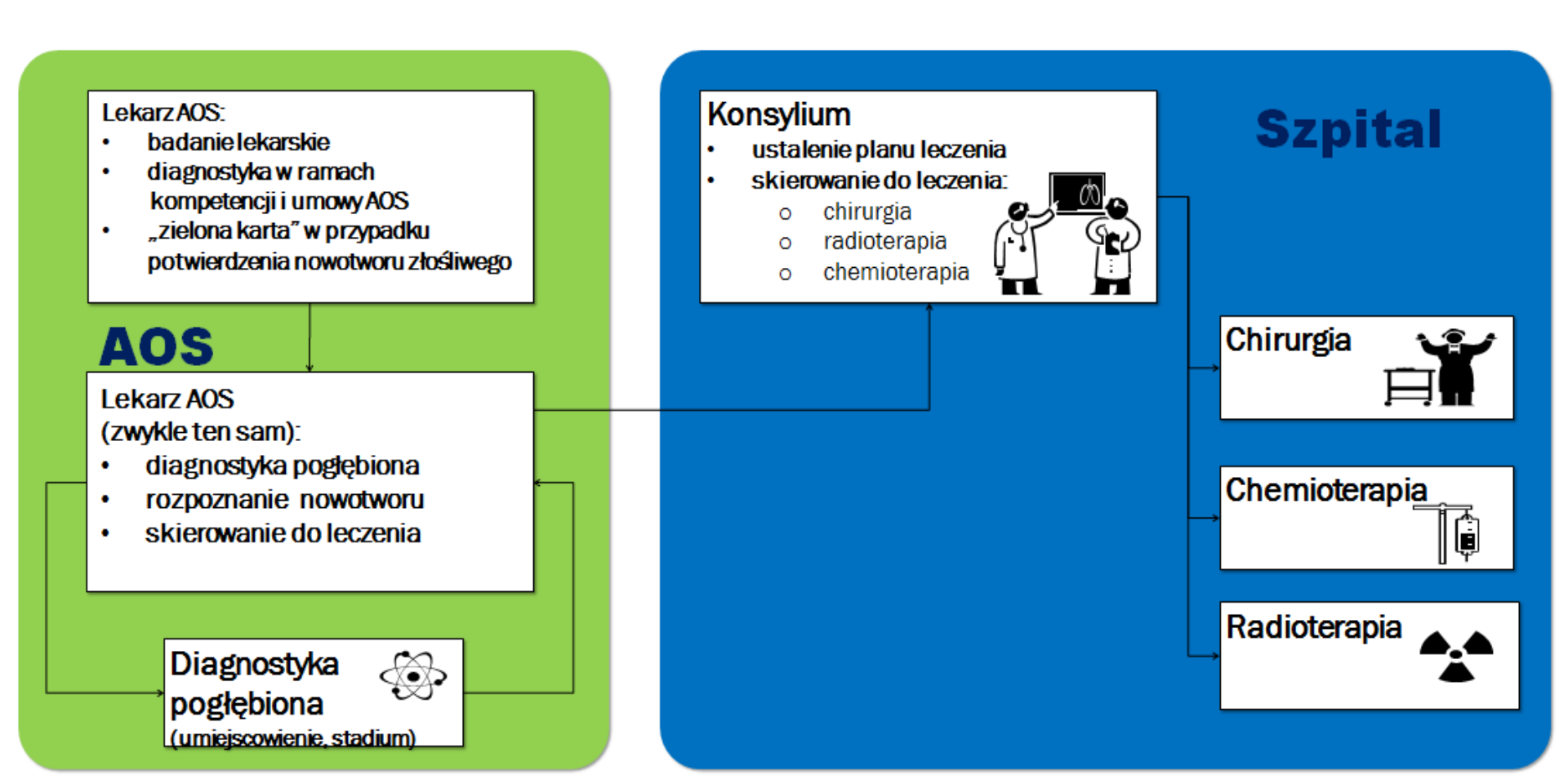

### TRZY POZIOMY DIAGNOSTYKI

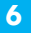

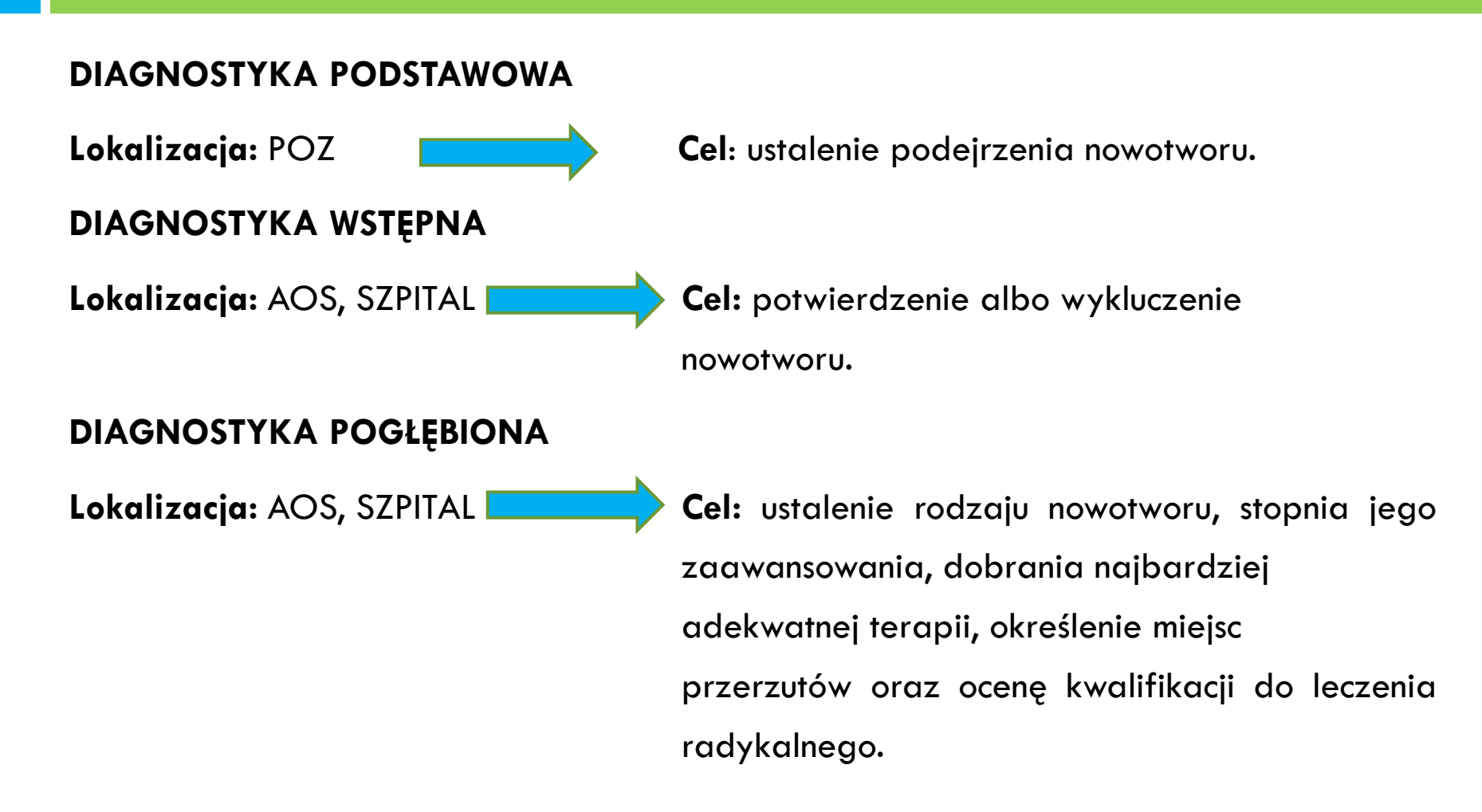

### SSO – PODZIAŁ RÓL

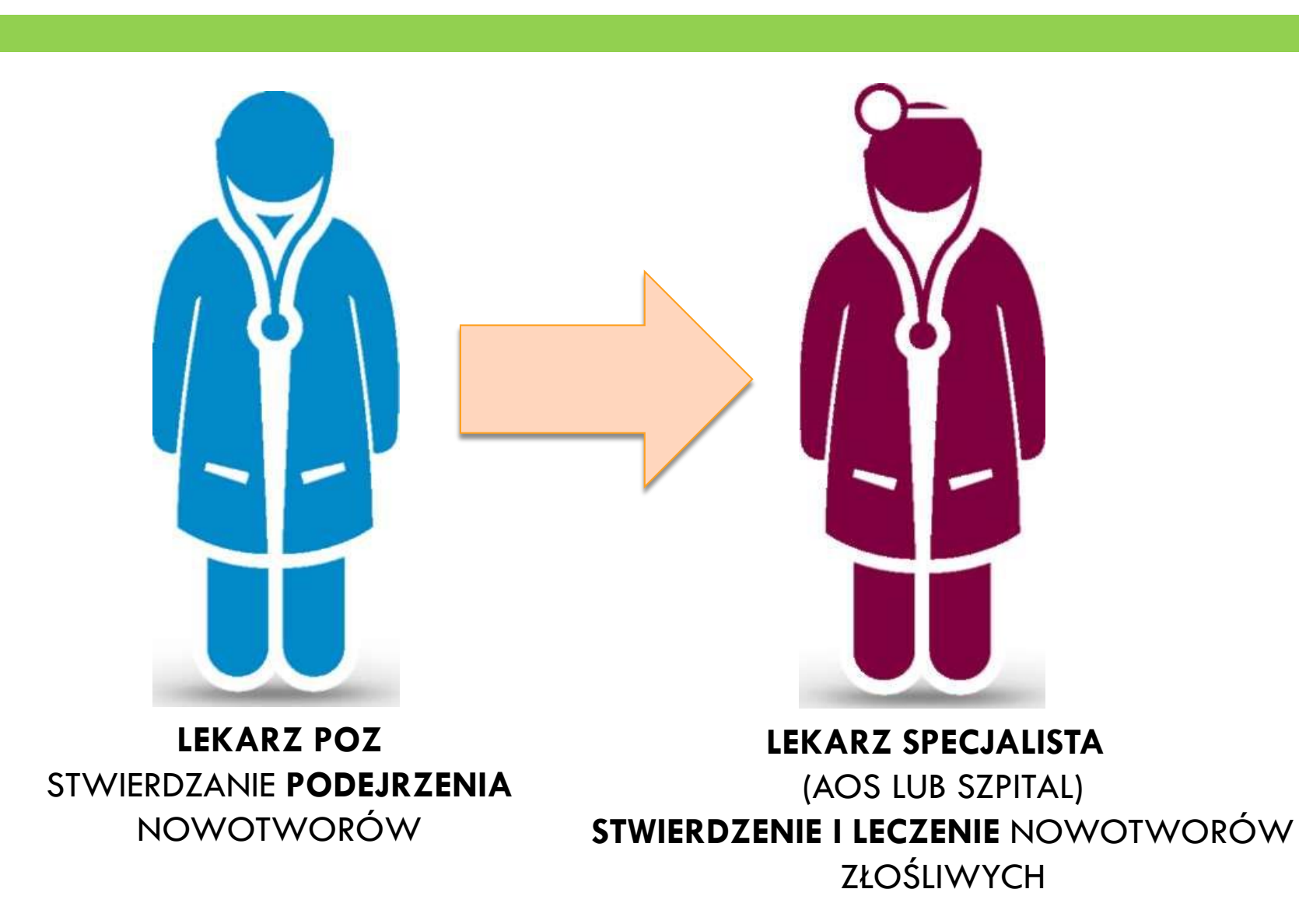

### ROLA LEKARZA POZ

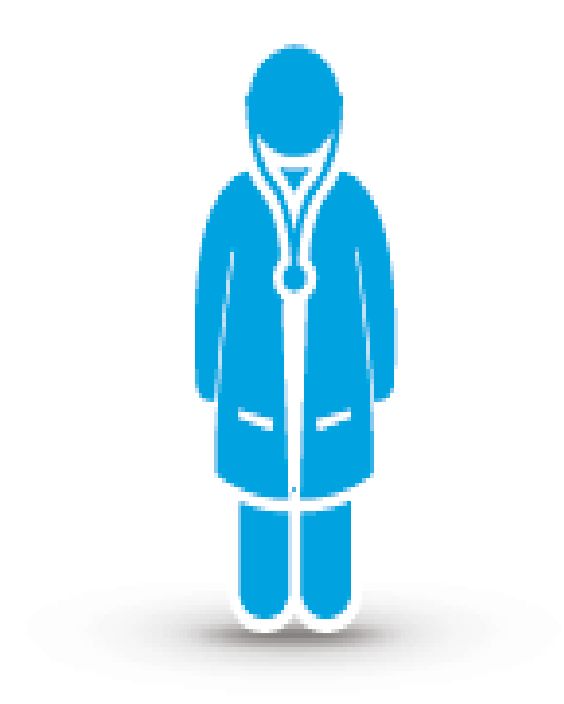

 Inicjuje ścieżkę diagnostyki i leczenia onkologicznego

Prowadzi diagnostykę podstawową

Wystawia kartę diagnostyki i leczenia

Prowadzi długofalową, stałą opiekę po

### LEKARZ POZ

zakończeniu leczenia onkologicznego

#### ROZSZERZONY ZAKRES BADAŃ DIAGNOSTYCZNYCH W RAMACH POZ

(zgodnie z rozporządzeniem Ministra Zdrowia z dnia 24 września 2013 r. w sprawie świadczeń gwarantowanych z zakresu podstawowej opieki zdrowotnej - Dz. U. 2013, poz.1248, ze zm.)

#### Zakres badań został rozszerzony w ramach:

- badań biochemicznych i immunochemicznych:
  - PSA antygen swoisty dla stercza całkowity,
  - FT3 i FT4,
  - stężenie hemoglobiny glikolowej (HbA1c),
- diagnostyki ultrasonograficznej:
  - USG tarczycy i przytarczyc,
  - USG ślinianek,
  - USG nerek, moczowodów, pęcherza moczowego,
  - brzucha i przestrzeni zaotrzewnowej, w tym wstępnej oceny gruczołu krokowego,
  - odwodowych węzłów chłonnych,
- dodana została również spirometria

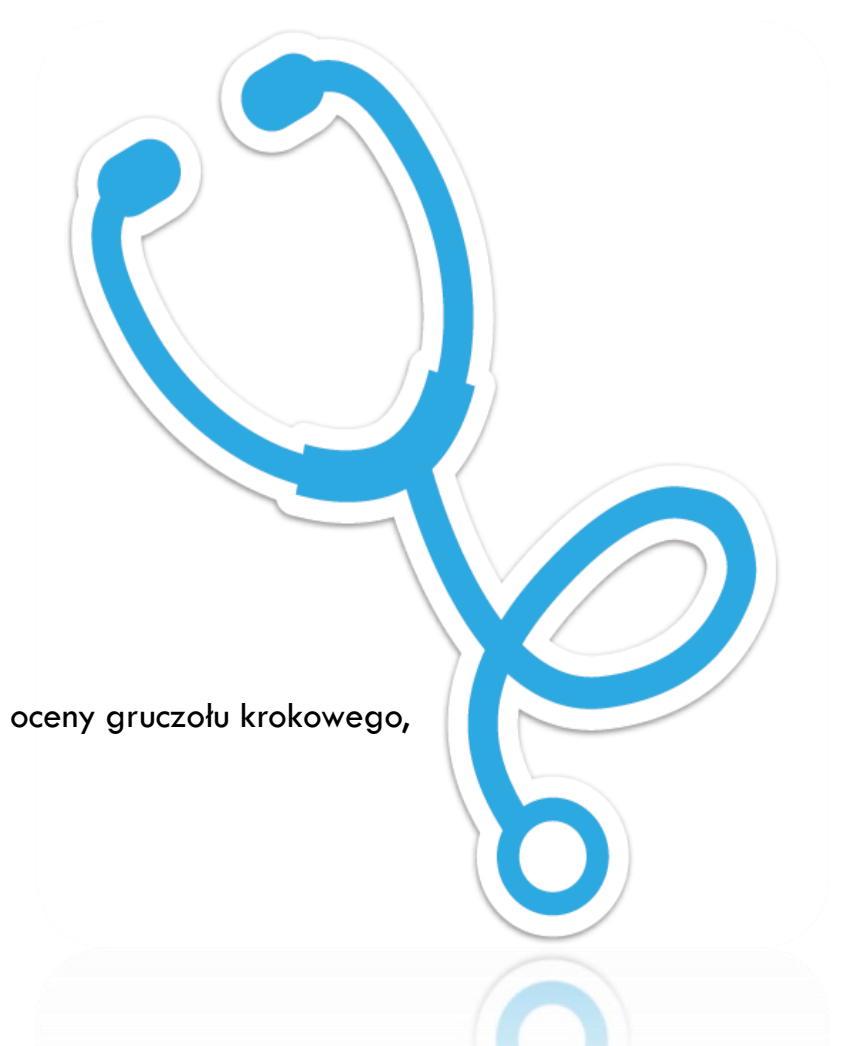

### Etapy diagnostyki onkologicznej w ramach SSO - wystawienie DILO

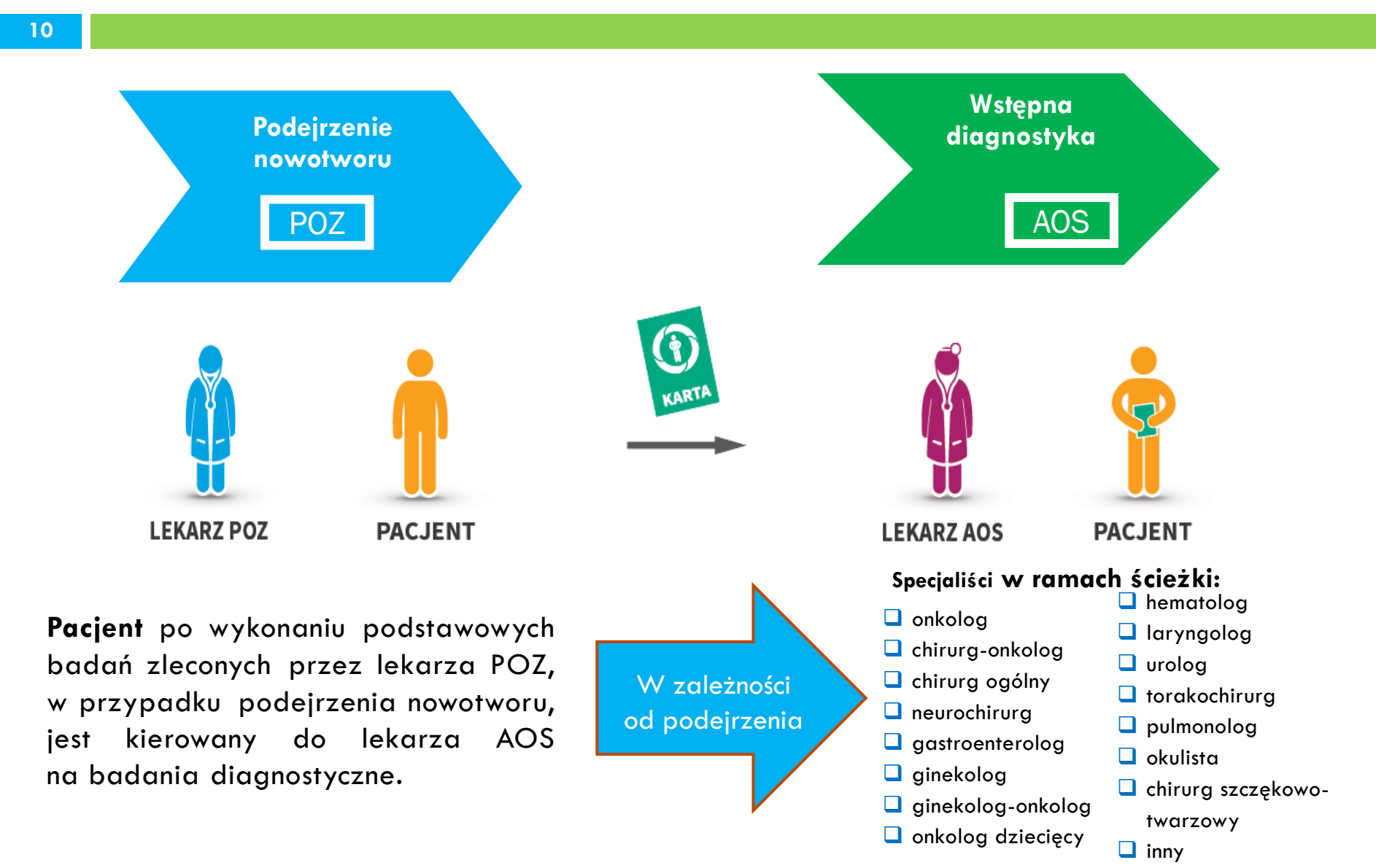

# AOS – diagnostyka wstępna – weryfikacja podejrzenia nowotworu

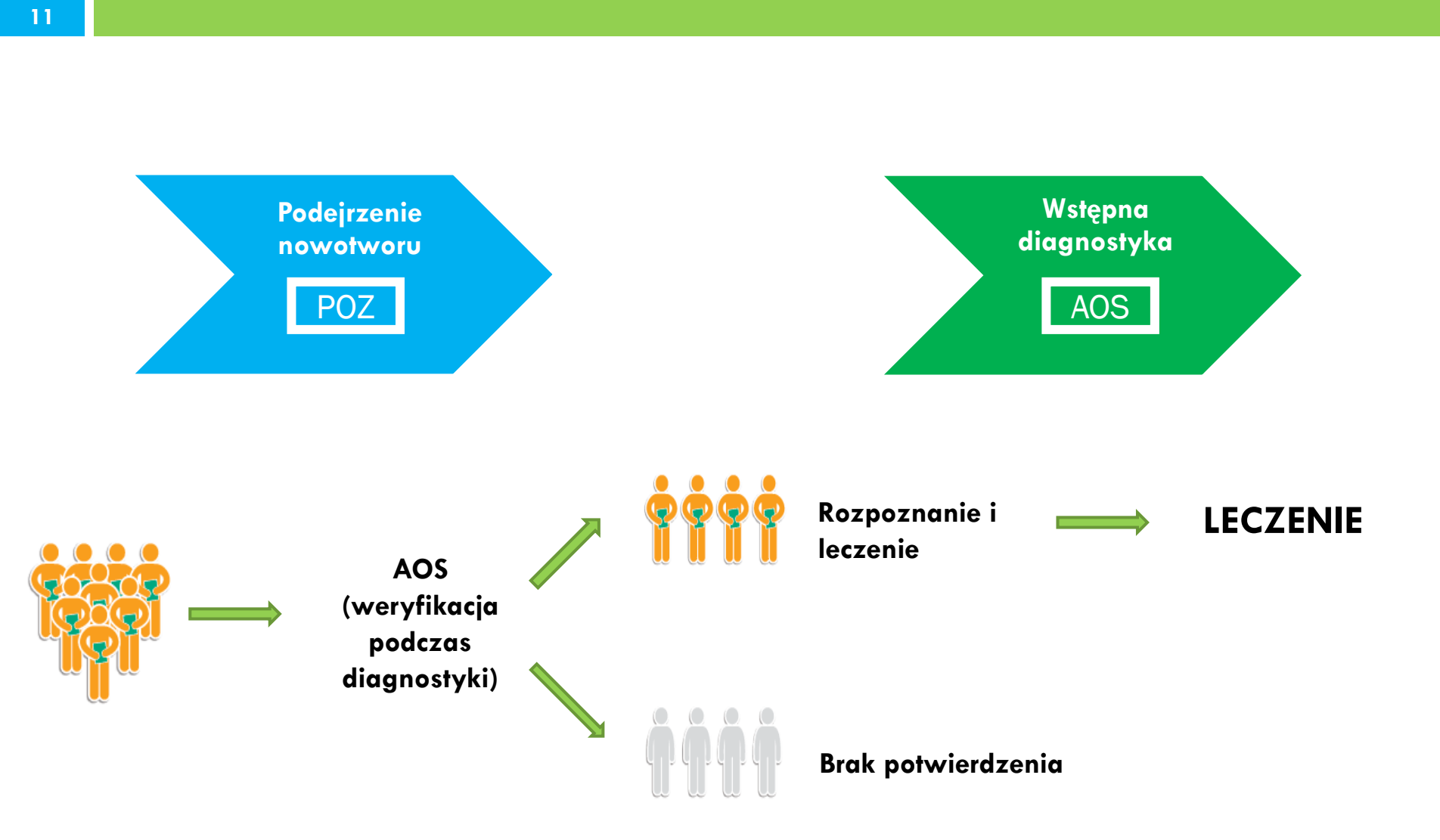

### AOS – diagnostyka pogłębiona – określenie typu nowotworu oraz stadium choroby nowotworowej

12

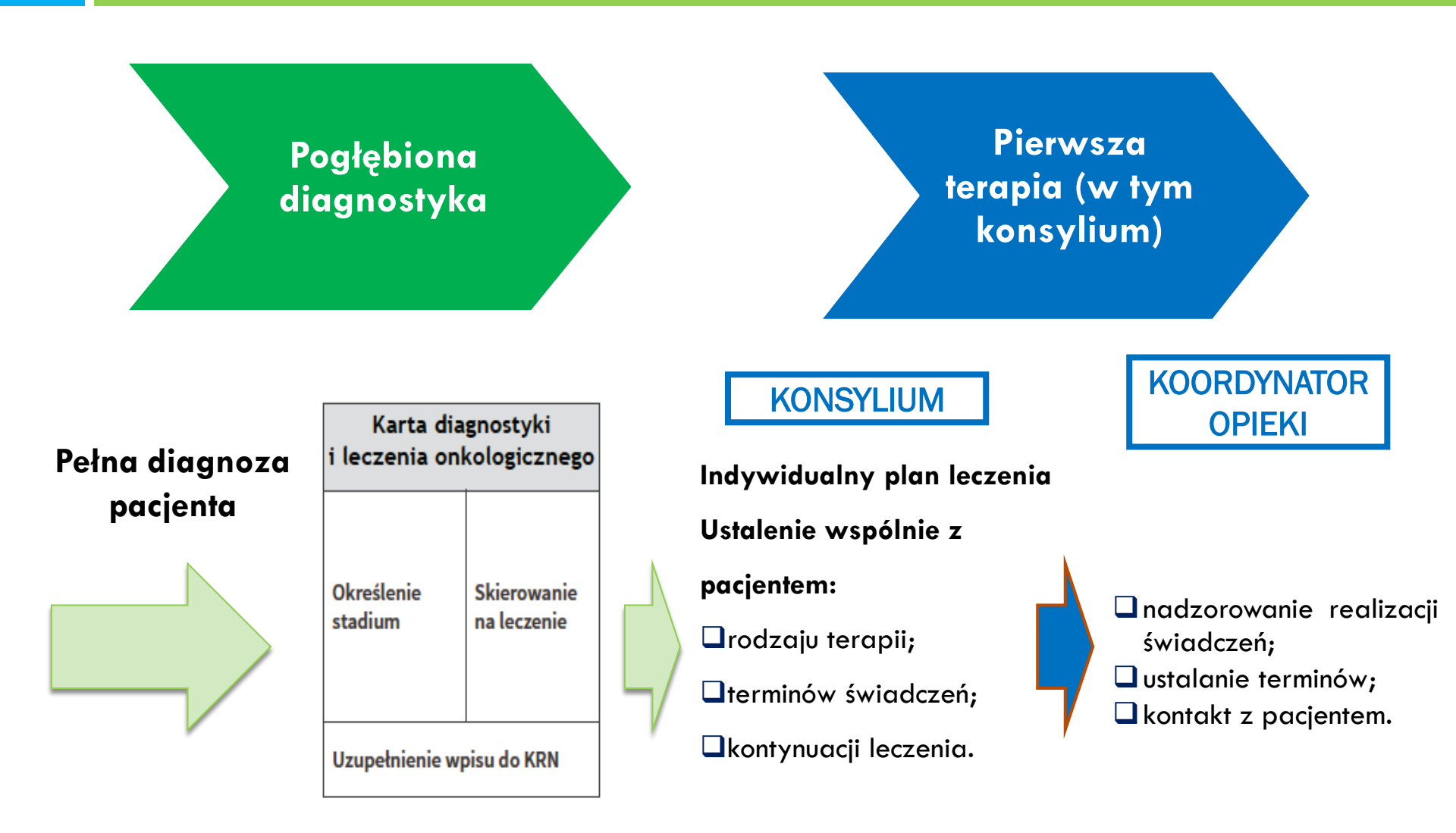

### AOS - TERMINY ETAPÓW DIAGNOSTYCZNYCH W RAMACH SSO

# Wstępna diagnostyka AOS

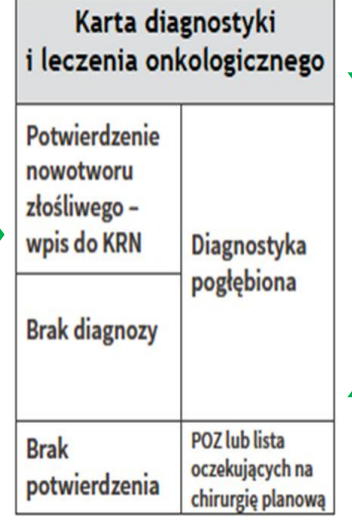

#### Potwierdzenie nowotworu

złośliwego na podstawie wstępnych badań diagnostycznych.

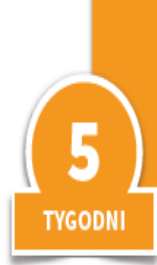

W okresie przejściowym po 5 tygodniach od zgłoszenia do lekarza specjalisty niemal wszyscy pacjenci mają diagnozę. Docelowy czas zakończenia diagnostyki wstępnej: 4 tygodnie.

#### Dodatkowa diagnostyka zależna od rodzaju nowotworu. Określenie, czy pacjent może być zakwalifikowany do leczenia radykalnego oraz określenie liczby i miejsc przerzutów.

Pogłębiona

diagnostyka

(określenie stadium)

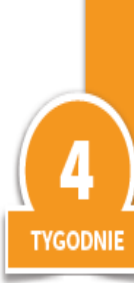

W okresie przejściowym czas oczekiwania na zakończenie diagnostyki pogłębionej wynosi 4 tygodnie. Docelowy czas zakończenia diagnostyki pogłębionej: 3 tygodnie.

## Terminy - pytanie

#### **Pytanie**

Czy za terminowe wykonanie ambulatoryjnej diagnostyki onkologicznej można uznać sytuację, w której przekroczono termin diagnostyki wstępnej, ale całość diagnostyki wykonano w terminie krótszym niż 9 tygodni?

#### Odpowiedź

Nie, Świadczeniodawca realizujący wstępną diagnostykę onkologiczną, zobowiązany jest wykonać ją w okresie 35 dni od dnia zapisania świadczeniobiorcy na listę oczekujących, a pogłębioną w okresie 28 dni, zgodnie z przepisami zarządzenia nr 79/2014/ DSOZ Prezesa NFZ w sprawie określenia warunków zawierania i realizacji umów w rodzaju ambulatoryjna opieka specjalistyczna.

## Przekroczenie terminu - pytanie

### Pytanie

Czy świadczeniodawcy grozi kara za przekroczenie terminów diagnostyki onkologicznej?

### Odpowiedź

Nie. Poziom finansowania diagnostyki onkologicznej wykonanej z opóźnieniem ulega obniżeniu do 70%

# Wykaz badań - pytanie

#### **Pytanie**

Czy przepisy określają wykazy badań, które powinny być zrealizowane na poszczególnych etapach diagnostycznych?

#### Odpowiedź

Lekarz ambulatoryjnej opieki specjalistycznej realizujący diagnostykę onkologiczną podejmuje **autonomiczną decyzję** w zakresie wykonania określonych procedur wymienionych w załączniku nr 5c zarządzenia nr 79/2014/ DSOZ Prezesa NFZ w sprawie określenia warunków zawierania i realizacji umów w rodzaju ambulatoryjna opieka specjalistyczna.

### KARTA DIAGNOSTYKI I LECZENIA ONKOLOGICZNEGO (DILO)

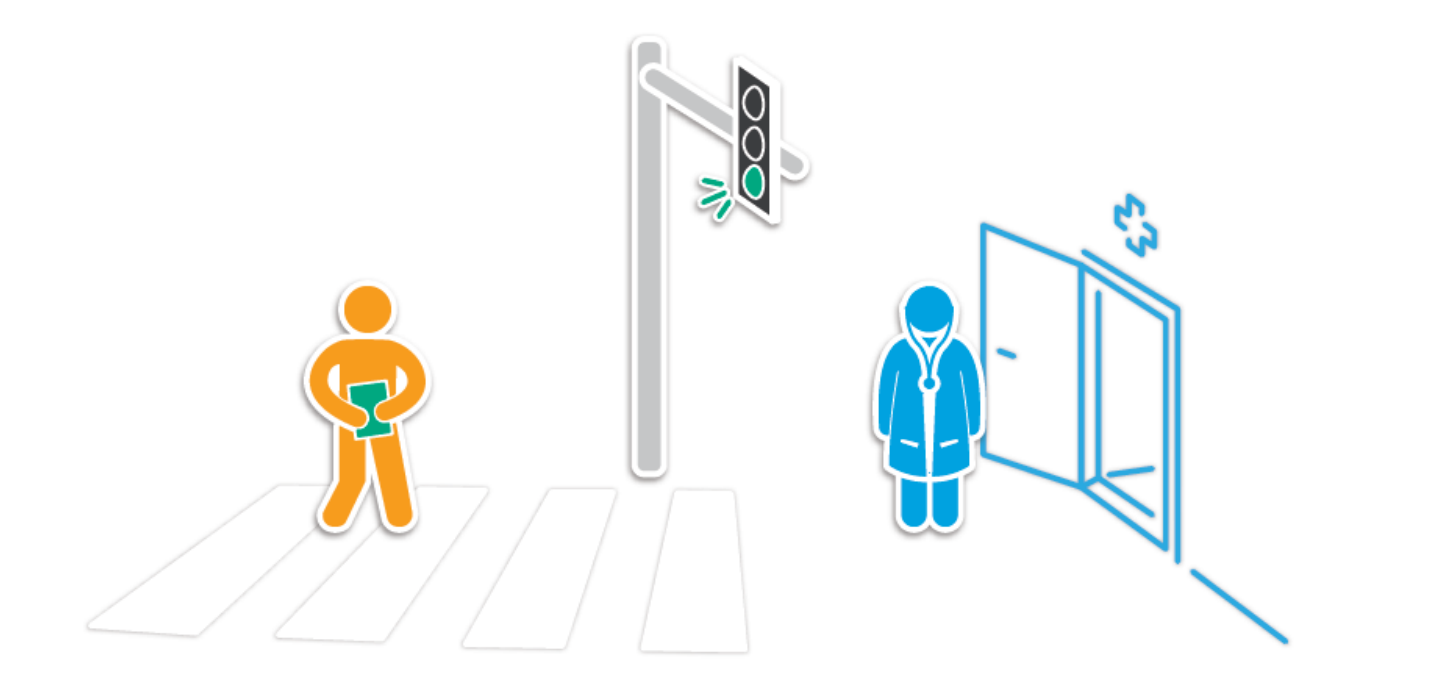

- ułatwienie poruszania się w nowym systemie opieki onkologicznej;
- usystematyzowanie procesu diagnostyczno-terapeutycznego;
- wyeliminowanie poczucia zagubienia.

### KARTA DIAGNOSTYKI I LECZENIA ONKOLOGICZNEGO

wzór – załącznik do rozporządzenia MZ z dnia 5 grudnia 2014 roku

### Każda strona karty opatrzona jest unikalnym numerem

### identyfikującym oraz kodem kreskowym.

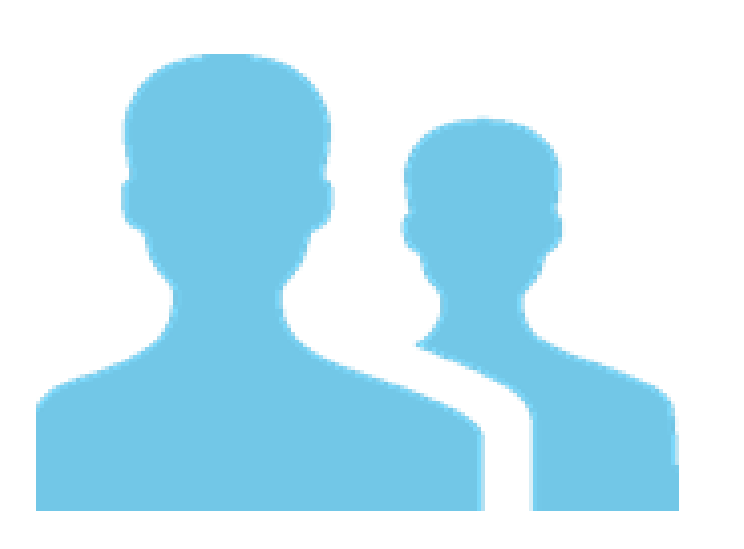

#### Część A (identyfikacyjna) str.1

Dane lekarza/świadczeniodawcy

wydającego kartę;

- Informacje na temat pacjenta, któremu karta została wydana;
- Potwierdzenie otrzymania karty (podpis).

### KARTĘ DILO MOŻE WYDAĆ LEKARZ:

Podstawowej opieki zdrowotnej,

w poradni specjalistycznej,

🗆 w szpitalu,

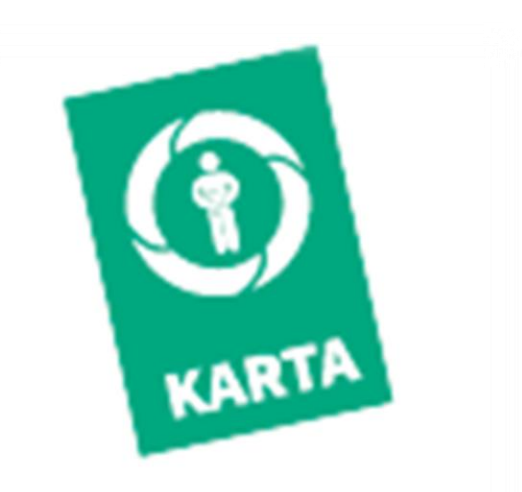

w oparciu o badanie lekarskie i diagnostykę.

### KARTA DILO część B – POZ część C i D - AOS

#### Część B (LEKARZ POZ) str.2

- Informacje dotyczące diagnostyki podstawowej (objawy, wykonane badania oraz wyniki innych badań przedstawionych przez pacjenta);
- Podejrzenie choroby nowotworowej, kody ICD-10:
  - a) C00-C97 nowotwory złośliwe, z wyłączeniem:
  - C44 inne nowotwory złośliwe skóry,
  - b) D00-D09 nowotwory in situ, z wyłączeniem:
  - D04 rak in situ skóry,
  - c) D37-D48 nowotwory o niepewnym lub nieznanym charakterze.
- Informacje o chorobach współistniejących oraz inne istotne do dalszego postępowania;
- Skierowanie na konsultację specjalistyczną.

#### Część C (LEKARZ AOS) str.3

- Informacje dotyczące diagnostyki wstępnej:
  - wykonane badania;
  - wyniki;
- ≻ Kody ICD-10:
  - a) C00-C97 nowotwory złośliwe, z wyłączeniem:
  - C44 inne nowotwory złośliwe skóry,
  - b) D00-D09 nowotwory in situ, z wyłączeniem:
  - D04 rak in situ skóry,
- Wskazania do dalszego postępowania;
- Potwierdzenie rozpoznania w ramach
  - diagnostyki wstępnej.

#### Część D (LEKARZ AOS) str.4

- Informacje dotyczące diagnostyki
  - pogłębionej (wykonane badania);
- Wyniki badań przeprowadzonych w ramach diagnostyki pogłębionej: m.in. stopień i stadium zaawansowania choroby nowotworowej;
- ≻ Kody ICD-10:
  - a) C00-C97 nowotwory złośliwe, z wyłączeniem:
  - C44 inne nowotwory złośliwe skóry,
  - b) D00-D09 nowotwory in situ, z wyłączeniem:
  - D04 rak in situ skóry,
- Wskazania do dalszego postępowania;
- Potwierdzenie rozpoznania w ramach diagnostyki pogłębionej.

### **KARTA DILO**

### Karta obejmuje m.in.:

diagnostykę podstawową - wykaz badań diagnostycznych, które zostały zlecone i wykonane pacjentowi;

diagnozę, a w przypadku rozpoznania nowotworu

również informacje o stopniu zaawansowania choroby

na podstawie diagnostyki wstępnej i pogłębionej;

harmonogram leczenia;

informację zwrotną dla lekarza POZ po zakończeniu leczenia.

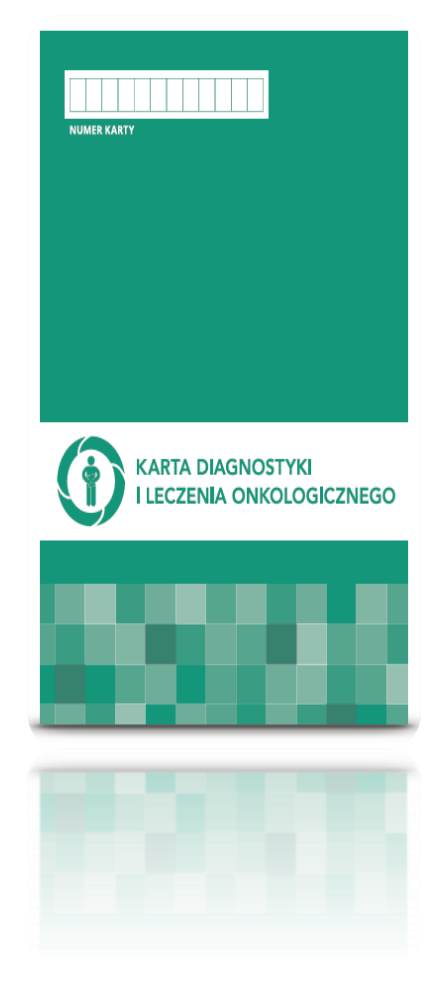

### **KARTA DILO**

#### 22

- nie jest dokumentacją medyczną;
- jest własnością pacjenta (art. 32a.1 pkt 7 ustawy o ś. o. z. świadczeniobiorca zamierzający skorzystać z diagnostyki i leczenia onkologicznego <u>pozostawia kartę u świadczeniodawcy</u>, u którego świadczenia będą udzielane;
- Świadczeniodawca ma obowiązek sporządzić i przekazać <u>nieodpłatnie</u> świadczeniobiorcy kopię dokumentacji medycznej związanej z diagnostyką i leczeniem onkologicznym (kopia tej dokumentacji stanowi załącznik do karty DILO (art. 32b ustawy))
- w przypadku:
  - gdy w wyniku diagnostyki onkologicznej nie stwierdzono nowotworu złośliwego,
  - zakończenia leczenia onkologicznego,

karta DILO wraz z kopią dokumentacji medycznej przekazywana jest przez placówkę diagnozującą lub leczącą, lekarzowi POZ, wskazanemu przez świadczeniobiorcę w deklaracji wyboru, który dołącza kartę do dokumentacji medycznej pacjenta

### ZAKOŃCZENIE KARTY DILO

- 1. W wyniku diagnostyki onkologicznej nie stwierdzono nowotworu złośliwego.
- 2. Zakończenie leczenia onkologicznego:
  - Świadczeniodawca (AOS, Szpital) przekazuje kartę diagnostyki i leczenia onkologicznego wraz z kopią dokumentacji medycznej dotyczącej diagnostyki onkologicznej lub leczenia onkologicznego lekarzowi POZ (wskazanemu w deklaracji wyboru);
  - Kartę diagnostyki i leczenia onkologicznego dołącza się do dokumentacji medycznej.

### Karta DILO - pytanie

#### **Pytanie**

Czy lekarz w prywatnym gabinecie może wydać kartę DILO?

#### Odpowiedź

Nie. Lekarz z prywatnego gabinetu nie może wydać karty diagnostyki i leczenia onkologicznego (nie jest lekarzem ubezpieczenia zdrowotnego)

#### **Pytanie**

Czy lekarz ubezpieczenia zdrowotnego np. AOS może wydać kartę DILO na podstawie badań wykonanych przez pacjenta w warunkach komercyjnych?

#### Odpowiedź

Tak. Lekarz ambulatoryjnej opieki specjalistycznej może wygenerować kartę diagnostyki i leczenia onkologicznego w oparciu o wykonane badania komercyjnie, jednakże świadczeniodawca <u>nie może ich wykazać do rozliczenia</u> z NFZ.

### SYSTEM SŁUŻĄCY DO REJESTRACJI WYDAWANIA I OBSŁUGI KART DILO

### CZ. II – WYDAWANIE I OBSŁUGA KART

# DOSTĘP DO SYSTEMU

26

Projekt obsługi Szybkiej ścieżki onkologicznej zakłada, że pacjent w określonej grupie rozpoznań może posługiwać się jedną aktywną kartą DiLO, stąd system służący do rejestracji wydawania i obsługi kart DiLO, który jest systemem centralnym administrowanym przez Centralę NFZ, wyklucza możliwość zdublowania karty między województwami.

Aby zalogować się do tego systemu należy <u>przyznać operatorowi uprawnienia</u> <u>za pomocą portalu SZOI</u>. Odbywa się to poprzez wybranie z paska *menu* opcji *Administrator*, a następnie dostęp do systemu DiLO.

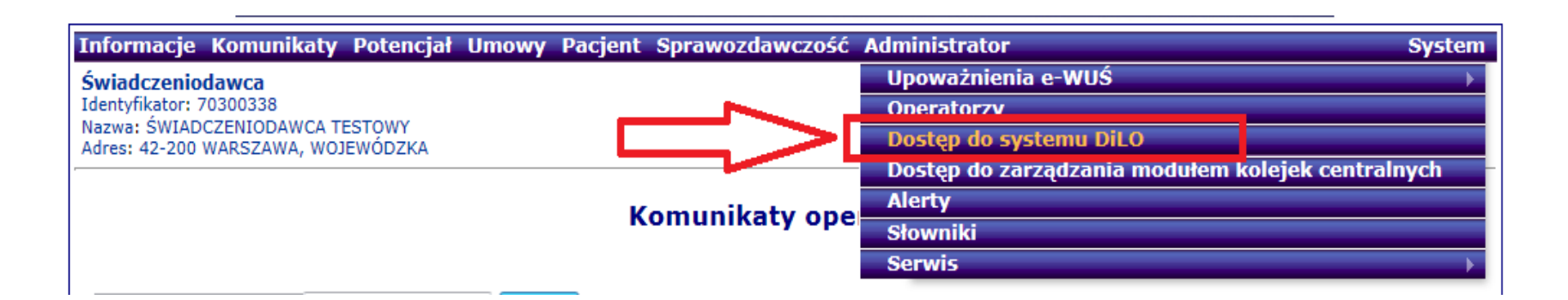

# DODAWANIE OPERATORA

27

Kolejnym krokiem jest dodanie operatora, który będzie mógł zalogować się do systemu AP-DILO. W tym celu należy wybrać przycisk dodawanie uprawnień operatora.

| Informacje                                                   | e Komunikaty Potencjał U                                                    | lmowy Pacjent | Sprawozdawczość         | Administrator |     | System                          |
|--------------------------------------------------------------|-----------------------------------------------------------------------------|---------------|-------------------------|---------------|-----|---------------------------------|
| Świadczeni<br>Identyfikator:<br>Nazwa: ŚWIA<br>Adres: 42-200 | <b>odawca</b><br>70300338<br>DCZENIODAWCA TESTOWY<br>) WARSZAWA, WOJEWÓDZKA |               |                         |               |     |                                 |
|                                                              |                                                                             |               |                         |               |     |                                 |
|                                                              |                                                                             |               |                         |               | =>  | Dodawanie uprawnienia operatora |
|                                                              |                                                                             | Operatorz     | y uprawnieni do         | o systemu Di  | iLO |                                 |
| Login                                                        | ▼ Zawiera ▼                                                                 | Szukaj        | Zlicz rekordy           |               |     |                                 |
|                                                              |                                                                             |               | Bieżący zakres pozycji: | 1 - 20        |     |                                 |
| Lp.                                                          | Rodzaj                                                                      |               | Login/Kod leka          | rza 🗸         |     | Operacje                        |
| 1.                                                           | Operator własny                                                             |               | EWUS_TEST               |               |     | <u>Usuń uprawnienia</u>         |
|                                                              |                                                                             |               |                         |               |     |                                 |

Otworzy się okno z wyborem operatora do dodania. W systemie przewidziane są dwa typy operatorów:

- 1. Operator własny to taki operator, którego mamy dodanego w SZOI i widać go w menu Administrator/Operatorzy
- 2. Lekarz widnieje w spisie lekarzy, którzy muszą spełniać dwa warunki jednocześnie
  - a) być wykazani w SZOI i umowie zawartej z NFZ
  - b) mieć podpisaną indywidulaną umowę z NFZ na wystawianie recept lekarskich. Wiąże się to z otrzymaniem PIN-u i hasła do systemu SNRL, na które lekarz będzie logował się do systemu AP-DILO.

# DODAWANIE OPERATORA CD.

### Po wybraniu operatora należy zatwierdzić wybór przyciskiem.

| Informacio Kon                                                                     | unikaty Dotonciał                                                | Umount | Daciont | Sprawozdawczość  | Administrator  | System |
|------------------------------------------------------------------------------------|------------------------------------------------------------------|--------|---------|------------------|----------------|--------|
| Świadczeniodawo<br>Identyfikator: 70300<br>Nazwa: ŚWIADCZENI<br>Adres: 42-200 WARS | ionikaty Potencjan<br>338<br>iodawca testowy<br>Zawa, wojewódzka | Uniowy | Pacjent | Sprawozuawczość  | Administrator  | System |
|                                                                                    |                                                                  | (1)    | Dodav   | wanie uprawnie   | enia operatora |        |
| Typ operatora:*                                                                    | Operator własny 💌                                                |        |         |                  |                |        |
| Operator własny:*                                                                  | EWUS_TESTER<br>TESTER TESTER                                     |        |         |                  | E×             |        |
| * pola wymagane                                                                    |                                                                  |        |         |                  |                |        |
|                                                                                    |                                                                  |        |         | Anuluj Zatwierdź |                |        |

Powinna pojawić się informacja o pomyślnym zakończeniu operacji:

| Informacje Komunikaty Potencjał Umo                                                                                  | vy Pacjent Sprawozdawczość Administrator | System |
|----------------------------------------------------------------------------------------------------|------------------------------------------|--------|
| Świadczeniodawca<br>Identyfikator: 70300338<br>Nazwa: ŚwIADCZENIODAWCA TESTOWY<br>Adres: 42-200 WARSZAWA, WOJEWÓDZKA |                                          |        |
|                                                                                                    | Dodawanie uprawnienia operatora          |        |
|                                                                                                    | Operacja zakończona pomyślnie.           |        |
|                                                                                                    | Ok                                       |        |

Po naciśnięciu przycisku OK ukaże się lista operatorów, którzy mają dostęp do portalu AP-DILO.

## DODAWANIE OPERATORA CD..

29

Jeżeli operator został dodany jako <u>operator własny</u> to już może zalogować się do systemu AP-DILO, natomiast jeżeli został dodany jako <u>lekarz</u>, to powinien zalogować się na swoje indywidualne konto do SNRL i dodać sobie uprawnienia do korzystania z systemu, analogicznie jak dodaje się to uprawnienie w SZOI (będzie do wyboru tylko operator własny). Po tej czynności operator dodany jako <u>lekarz</u> również może rozpocząć korzystanie z systemu AP-DILO.

# LOGOWANIE DO SYSTEMU DILO

 Na stronie Mazowieckiego Oddziału Wojewódzkiego znajduje się link do Systemów Informatycznych.

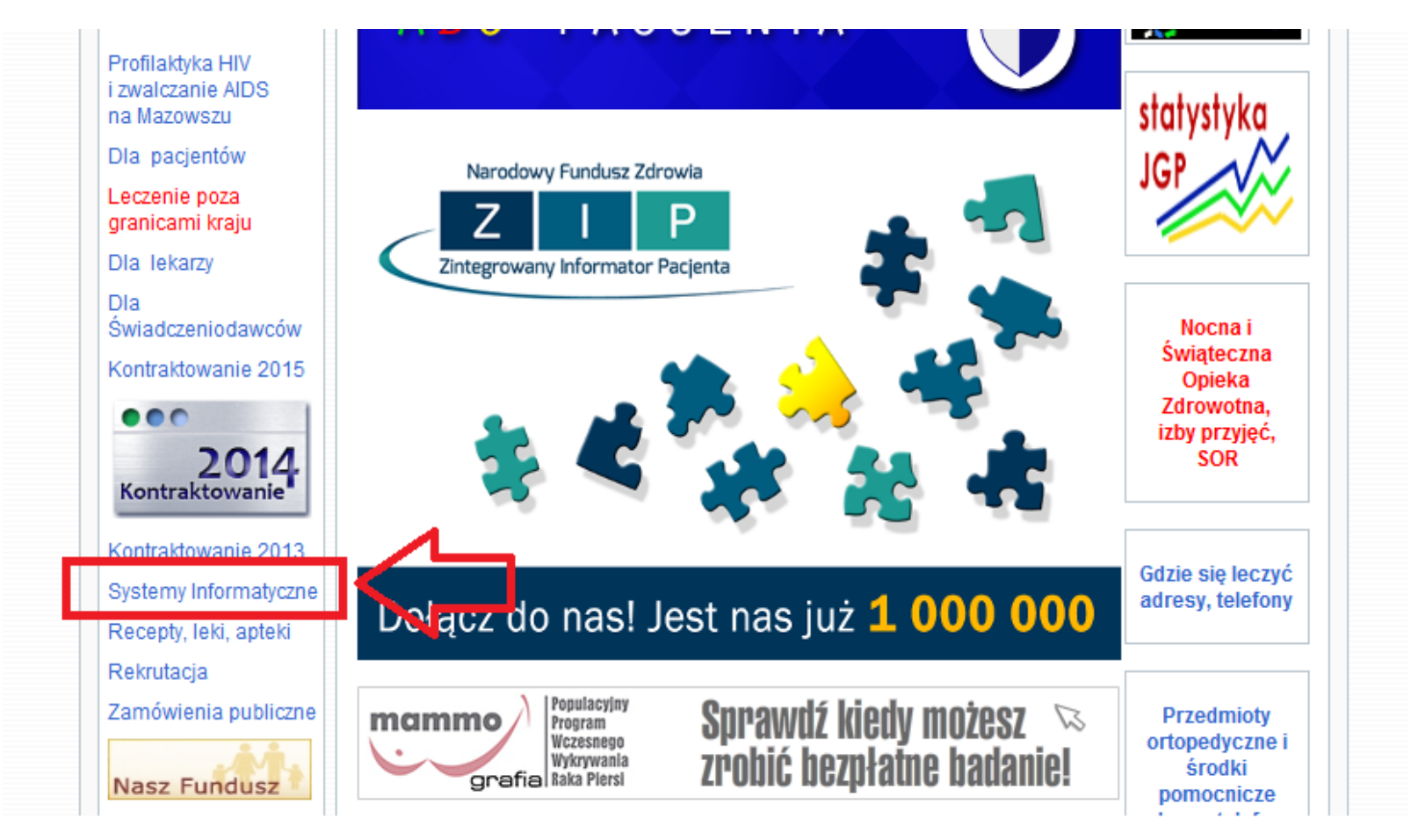

# LOGOWANIE DO SYSTEMU DILO

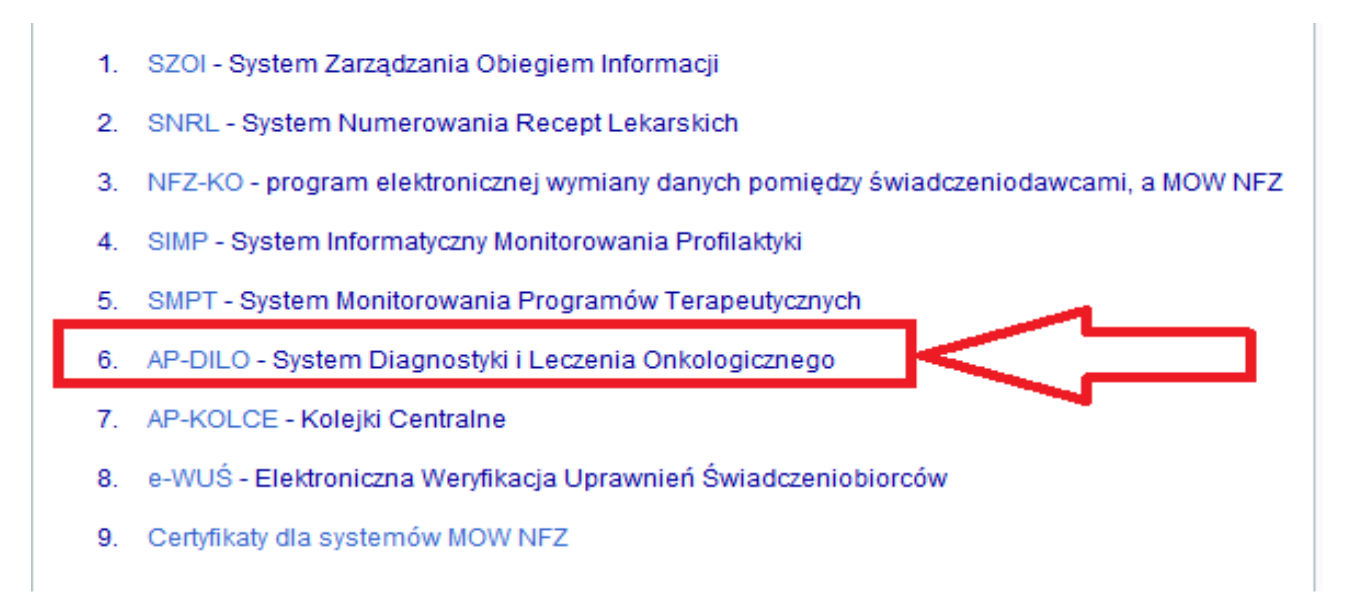

W punkcie 6 znajduje się odsyłacz do systemu diagnostyki i leczenia onkologicznego AP-DILO

Po kliknięciu w nazwy przeglądarka odsłoni stronę logowania do portalu AP-DILO.

W pierwszym kroku należy wybrać swój oddział NFZ, a następnie wpisać login i hasło:

Dla <u>operatorów własnych</u>login i hasło zostały nadane w SZOI

Dla l<u>ekarzy</u> Login i Hasło, to odpowiednio PIN i Hasło ze swojego indywidulanego konta w SNRL.

Po wpisaniu tych danych należy nacisnąć przycisk "Akceptuj". Jeżeli dane są poprawne ukaże się Państwu strona startowa systemu Obsługi Kart Diagnostyki i Leczenia Onkologicznego (DILO)

# PRACA W SYSTEMIE AP-DILO

| System: Obsługa K<br>Operator: EWUS_TE | Cart DiLO [NFZ] <i>(wersja: 2015</i><br>ST (TEST TEST) Ostatnie błędne | 02.09.<br>ogowar | .1)<br>mie: 2015-01-27 11:43:18           |                                      |
|----------------------------------------|------------------------------------------------------------------------|------------------|-------------------------------------------|--------------------------------------|
|                                        | Obsługa Karty<br>i Lecze                                               | Diag<br>nia      | gnostyki<br>Onkologicznego<br>Portal SZOI | Narodowy Fundusz Zdrowia             |
| Start                                  |                                                                        |                  |                                           | System 🔻                             |
|                                        | Lis                                                                    | sta k            | kart diagnostyki i leczeni                | a onkologicznego                     |
|                                        |                                                                        |                  |                                           | Wydanie karty DiLO Rozpoczęcie etapu |
| Szukaj według:                         | Numeru karty                                                           | - 🔍              | 2                                         | ]                                    |
| Rodzaj etapu:                          | Bieżący                                                                | - Eta            | ap: Dowolny                               | ]                                    |
| Status karty:                          | Aktywne                                                                | - Sta            | atus etapu: Dowolny                       |                                      |
| Data:                                  | Wydania karty                                                          | -                |                                           | 1                                    |
| Widoczne karty:                        | Zalogowanego operatora                                                 | -                |                                           |                                      |
|                                        |                                                                        |                  | Szuka                                     | 3                                    |
|                                        |                                                                        |                  | Brak danych                               |                                      |

Na tym ekranie widać karty wystawione w ramach danego świadczeniodawcy. Nie są widoczne tutaj karty, które zostały wydane gdzie indziej, dopóki nie rozpoczniecie u siebie etapu.

# PRACA W SYSTEMIE AP-DILO

33

Może się również zdarzyć sytuacja, jak na poniższym ekranie, gdzie kartę widać, ale nie można w niej wykonać żadnej operacji. Oznacza to, że pacjenta "przejął" inny świadczeniodawca i to właśnie on teraz prowadzi aktywny etap.

| Start                       |                                     |                               |                                                                  |                         |                                          | System 🔻               |
|-----------------------------|-------------------------------------|-------------------------------|------------------------------------------------------------------|-------------------------|------------------------------------------|------------------------|
|                             |                                     | Lista k                       | art diagnostyki i leczenia                                       | onkologi                | cznego                                   |                        |
|                             |                                     |                               |                                                                  |                         | Wydanie karty DiLO                       | Rozpoczęcie etapu 📖    |
| Szukaj według:              | Numeru karty                        | • Q                           |                                                                  |                         |                                          |                        |
| Rodzaj etapu:               | Bieżący                             | ▼ Etap:                       | Dowolny 🔻                                                        |                         |                                          |                        |
| Status karty:               | Aktywne                             | ▼ Statu                       | s etapu: Dowolny 🔻                                               |                         |                                          |                        |
| Data:                       | Wydania karty                       | •                             | ■ -                                                              |                         |                                          |                        |
| Widoczne karty:             | Zalogowanego ope                    | eratora 🔻                     |                                                                  |                         |                                          |                        |
|                             |                                     |                               | Szukaj                                                           |                         |                                          | V                      |
|                             |                                     |                               | Bieżący zakres pozycji: 1                                        | - 20                    |                                          |                        |
| Lp. Nr karty<br>Status kart | Tryb wydania Ni<br>y Data wydania w | PWZ lekarza Oso<br>wydającego | oba / Typ / Wartość identyfikatora /<br>Imię i nazwisko pacjenta | Rozpoznanie<br>aktualne | Bieżący etap /<br>Status bieżącego etapu | Następny etaj Operacje |
| 1. 15010C.<br>AKTYWNA       | . WK-POZ<br>2015-01-12              |                               | Pacjent / PESEL /                                                | C32                     | DIAGNOSTYKA WSTĘPNA/<br>ROZPOCZĘTY       | -                      |
|                             |                                     | I                             |                                                                  |                         |                                          |                        |

# PRACA W SYSTEMIE AP-DILO

34

Na głównym ekranie możecie Państwo zmienić swoje hasło do systemu (menu System → Zmiana hasła) lub wykonać dwie najistotniejsze operacje z punktu widzenia systemu AP-DILO:

- Wydanie karty DiLO
- Rozpoczęcie etapu

| Start           |                                              |                      | System 🔻          |
|-----------------|----------------------------------------------|----------------------|-------------------|
|                 | Lista kart diagnostyki i leczenia onkologicz | nego                 |                   |
|                 |                                              | Wydanie karty DiLO   | Rozpoczęcie etapu |
| Szukaj według:  | Numeru karty                                 | $\overline{\Lambda}$ |                   |
| Rodzaj etapu:   | Bieżący 🔽 Etap: Dowolny 🔽                    | רר                   | <b>1 1</b>        |
| Status karty:   | Aktywne 🔽 Status etapu: Dowolny 🔽            | -                    |                   |
| Data:           | Wydania karty                                |                      |                   |
| Widoczne karty: | Zalogowanego operatora                       |                      |                   |
|                 | Szukaj                                       |                      |                   |
|                 |                                              |                      |                   |
|                 | Brak danych                                  |                      |                   |

## WYDANIE KARTY

Wydanie karty DiLO zaczyna się od zadeklarowania z jakiego poziomu karta jest wydawana:

- Szpital
- Szpital leczenie onkologiczne rozpoczęte przed dniem 1 stycznia 2015r.

## WYDANIE KARTY

System: Obsługa Kart DiLO [NFZ] (wersja: 2015.02.09.1) Operator: EWUS\_TEST (TEST TEST) Ostatnie blędne logowanie: 2015-01-27 11:43:18 Obsługa Karty Diagnostyki i Leczenia Onkologicznego Portal SZOI Narodowy Fundusz Zdrowia Start System (1) Rejestracja wydania karty DiLO - Miejsce wydania **AB. WYDANIE KARTY:** Vydana w: odstawowej opiece zdrowotnej mbulatoryjnej opiece specjalistycznej Szpitalu zpitalu - leczenie onkologiczne rozpoczęte przed dniem 1 stycznia 2015 r. Dalej Anuluj

Wybierając odpowiedni etap, przechodzimy do następnego kroku wciskając przycisk "Dalej". W zależności od wybranej pozycji zwiększa się ilość danych, które trzeba wypełnić. Dla lekarza POZ będzie to tylko rejestracja, natomiast karta wydana przez AOS będzie na tym etapie zawierała w sobie diagnostykę wstępną.

### WPROWADZANIE DANYCH PACJENTA

Bez względu na dokonany wybór pierwszym krokiem jest wypełnienie informacji podstawowych takich jak:

- lekarz wydający kartę
- dane osobowe pacjenta

| Start                                                                                                    |                                                                                                    | System 💌                                                                                                    |
|----------------------------------------------------------------------------------------------------|----------------------------------------------------------------------------------------------------|----------------------------------------------------------------------------------------------------|
| (2) Reje                                                                                                    | stracja wydania karty DiLC                                                                                                    | ) - Wydanie karty w POZ                                                                                                    |
| AB.1. LEKARZ WYDAJĄCY KARTĘ:                                                                                                    |                                                                                                    |                                                                                                    |
| A4. Imię:*                                                                                                    | A5. Nazwisko:*                                                                                                    | A6. Numer prawa wykonywania zawodu:*                                                                                         |
| AC. INFORMACJE O POSIADACZU KA                                                                                                    | RTY                                                                                                    |                                                                                                    |
| AC.1. DANE OSOBOWE PACJENTA:                                                                                                    |                                                                                                    |                                                                                                    |
| W polu A11, w przypadku osób które nie mają nac<br>A11 należy wpisać numer PESEL jednego z rodzicć<br>Pole A13 należy wypełnić w przypadku ciąży mnog | anego numeru PESEL, wpisuje się rodzaj i num<br>w lub opiekuna prawnego oraz odznaczyć pole /<br>iej. Noworodkom należy przypisać dodatkowo c | er dokumentu potwierdzającego tożsamość. W przypadku noworodków w polu<br>A12.<br>yfrę wskazującą na kolejność rodzenia się. |
| 🔲 Pacjent jest osobą małoletnią, całkowicie ubez                                                                                                    | własnowolnioną lub niezdolną do świadomego w                                                                                                  | yrażenia zgody                                                                                                    |
| A9. Nazwisko:*                                                                                                    | A10. Imię (imiona):*                                                                                                    |                                                                                                    |
| A11. Typ identyfikatora:* PESEL                                                                                                    | Wartość identyfikatora:*                                                                                                    | A12. Wystawiono noworodkowi                                                                                                  |
| A13. Numer kolejny noworodka:                                                                                                    | A14. Data urodzenia:                                                                                                    | A15. Płeć:<br>wybierz                                                                                                    |
| A16. Adres miejsca zamieszkania pacjenta:                                                                                                    |                                                                                                    |                                                                                                    |
| 🔲 Pacjent nie posiada adresu zamieszkania na te                                                                                                    | rytorium Polski                                                                                                    |                                                                                                    |
| Państwo:*<br>PL                                                                                                    | Kod pocztowy:*                                                                                                    | Miejscowość:*                                                                                                    |
| Ulica:                                                                                                    | Numer domu:*                                                                                                    | Numer lokalu:                                                                                                    |
| AC.2. DANE PRZEDSTAWICIELA UST                                                                                                    | AWOWEGO ALBO OPIEKUNA FAKT                                                                                                    | YCZNEGO:                                                                                                    |
| Dane wymagane w przypadku osób małoletnich, c                                                                                                    | ałkowicie ubezwłasnowolnionych lub niezdolnych                                                                                                | n do świadomego wyrażenia zgody.                                                                                             |

### WPROWADZENIE DANYCH PACJENTA – BŁĘDY OPERACJI W SYSTEMIE

Na tym etapie napotykają Państwo zazwyczaj jeden problem:

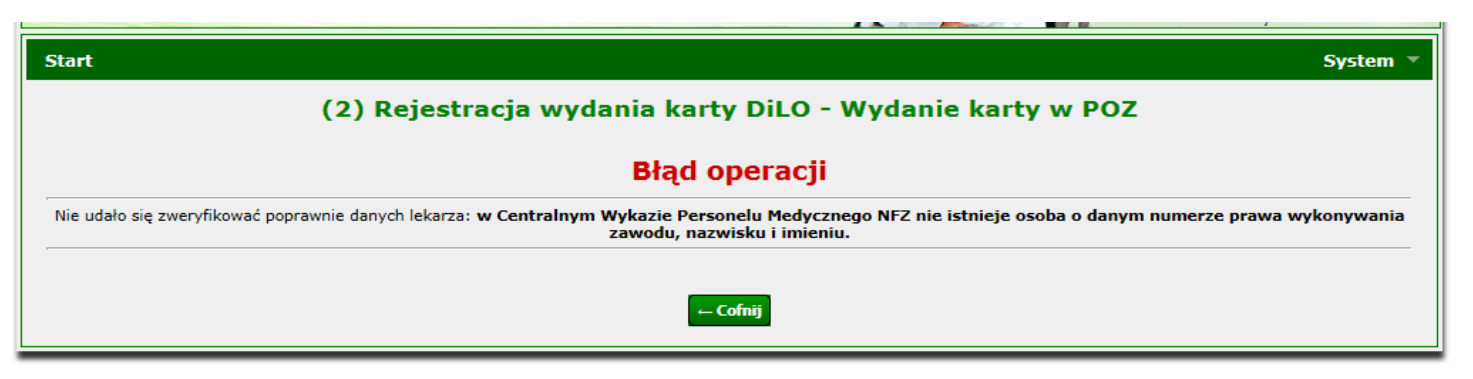

W 99% przypadków oznacza, to że wprowadzili Państwo dane inaczej niż są one widoczne u Państwa SZOI. System porównuje pola: imię, nazwisko i nr prawa wykonywania zawodu w stosunku 1:1. Oznacza to, że jeżeli wpisaliście Państwo imię ANNA, a w SZOI i w związku z tym w Centralnym Wykazie jest ANNA MARIA, to pojawi się powyższy komunikat.

Pozostały 1% - to sytuacja nowego lekarza, który nigdy nie był jeszcze zgłoszony do umowy, w związku z tym nie ma jego danych w Centralnym Wykazie Personelu. Należy wtedy zgłosić go do umowy zgłoszeniem zmian do umowy w SZOI i po zatwierdzeniu takiego zgłoszenia po stronie NFZ dane lekarza będą widoczne w AP-DILO.

# PODEJRZENIE CHOROBY – ICD 10

W kolejnym kroku lekarz POZ wpisuje kod ICD10 choroby, którą podejrzewa.

| Start                                                                                                    | System - |
|----------------------------------------------------------------------------------------------------|----------|
| (3) Rejestracja wydania karty DiLO - Wydanie karty w POZ                                                                              |          |
| BB.1. PODEJRZENIE CHOROBY NOWOTWOROWEJ:                                                                                               |          |
| Należy podać kod rozpoznania chorobowego wg klasyfikacji ICD-10. Kody rozpoznań ICD-10: D37-D48 lub C00-C97 bez C44, D00-D09 bez D04. |          |
| B2/B3. Kod i nazwa jednostki chorobowej:*<br>D37.0                                                                                    |          |
| Nowotwór o nieokreślonym charakterze (warga, jama ustna i gardło)                                                                     |          |
| DALSZE POSTĘPOWANIE:                                                                                                    |          |
| Dalsze postępowanie:*                                                                                                    |          |
| Diagnostyka wstępna                                                                                                    |          |
| Anuluj ← Wstecz Dalej →                                                                                                    |          |

### WYBÓR UMOWY I MIEJSCA, W RAMACH KTÓRYCH KARTA JEST WYDAWANA

|       | <u> </u> |
|-------|----------|
| <br>T | 81       |
|       | ~        |
|       |          |

| Start                                                                                                    | System 🔻 |
|----------------------------------------------------------------------------------------------------|----------|
| (4) Rejestracja wydania karty DiLO - Wybór umowy do rozliczenia                                                          |          |
| WYBÓR UMOWY W RAMACH UPOWAŻNIENIA DO WYDANIA KARTY:                                                                      |          |
| Należy wskazać miejsce oraz umowę w ramach której rozliczane będzie wydanie karty Diagnostyki i Leczenia Onkologicznego. |          |
| Wybór umowy i miejsca:*wybierz 💌 🗐 🗙                                                                                     |          |
| Anuluj $\leftarrow$ Wstecz Zatwierdź $\rightarrow$                                                                       |          |

Tutaj spotykają Państwo problem, że umowa się nie wyświetla. Proszę dokładnie sprawdzić w SZOI czy lekarz jest zgłoszony do odpowiedniej umowy (np. lekarzowi zatrudnionemu w AOS nie pokaże się tutaj żadna umowa, ponieważ jest to wystawienie karty dla POZ). Jeżeli według wszystko się zgadza, to proszę o przesłanie na niżej wskazany adres zgłoszenie problemu zawierające npwz lekarza, którego Państwo wpisują, umowę, która powinna się wyświetlać i zrzut z ekranu, na którym widać, że umowy nie ma.

maciej.gabarski@nfz-warszawa.pl

### ZAKOŃCZENIE ETAPU WYSTAWIENIA KARTY W POZ

41

Po wybraniu odpowiedniego miejsca należy nacisnąć przycisk "Zatwierdź" – nastąpi przekierowanie do potwierdzenia wydania karty, gdzie można wykonać jej wydruk:

| Start |                         |                                   | System 🔻 |
|-------|-------------------------|-----------------------------------|----------|
|       |                         | Rejestracja wydania karty DiLO    |          |
|       |                         | Operacja zakończona pomyślnie.    |          |
|       |                         | Potwierdzenie wydania karty       |          |
|       | Numer karty:            | 14120002374                       |          |
|       | Data wydania:           | 2014-12-08                        |          |
|       | Osoba identyfikująca:   | Pacjent                           |          |
|       | Typ identyfikatora:     | Paszport                          |          |
|       | Wartość identyfikatora: | L25/15_70°0                       |          |
|       | Data urodzenia:         | 1994-12-12                        |          |
|       |                         |                                   |          |
|       |                         | Wydruk karty Powrót do listy kart |          |

## WYDRUK KARTY

42

Opcja Wydruku karty dostępna jest w kreatorze rejestracji wydania karty oraz na Liście kart diagnostyki i leczenia w kolumnie Operacje. Wybór opcji spowoduje wyświetlenie okna: Wydruk karty DiLO.

| Start |               |                                                                      | System 🔻 |
|-------|---------------|----------------------------------------------------------------------|----------|
|       |               | (1) Wydruk karty DiLO                                                |          |
|       |               | Szczegóły Karty                                                      |          |
|       | Numer karty:  | 14120002385                                                          |          |
|       | Data wydania: | 2014-12-08                                                           |          |
|       | Stan karty:   | Aktywny                                                              |          |
|       | Obecny etap:  | WYDANIE KARTY DILO W POZ                                             |          |
|       | Stan etapu:   | Zakończony                                                           |          |
|       |               | Typ wydruku: Wydruk całej karty 💽<br>Dodaj do wydruku objaśnienia: 🗖 |          |
|       |               | Anuluj Dalej                                                         |          |

# WYDRUK KARY CD.

W oknie wyświetlone zostaną podstawowe informacje identyfikujące kartę.

Należy wybrać typ wydruku:

- Wydruk całej karty umożliwi wykonanie wydruku wszystkich stron karty DiLO, z uzupełnionymi informacjami dotyczącymi wydania karty.
- Wydruk ostatniego zakończonego etapu umożliwi wykonanie wydruku tylko tych stron, które są wypełniane przez podmiot wydający kartę.
- Wydruk ostatniego zakończonego etapu oraz wszystkich następnych umożliwi wykonanie wydruku stron wypełnionych przez podmiot wydający kartę oraz kolejnych stron, zawierających jedynie numer karty.
- Wybór opcji Dalej spowoduje przejście do drugiego kroku wydruku karty DiLO. System pobierze dane do wydruku i wygeneruje plik karty w formacie PDF.

## ANULOWANIE KARTY

W przypadku błędnego zarejestrowania wydania karty DiLO operator systemu ma możliwość anulować wydanie.

<u>Czynność ta może być wykonana tylko wtedy, gdy</u> <u>karta **nie została przekazana** pacjentowi.</u>

# ANULOWANIE KARTY

#### W celu wykonania anulowania wydania karty należy:

- Na liście kart diagnostyki i leczenia onkologicznego wyszukać kartę, która ma zostać anulowana, np.: wg numeru karty;
- 2. Dla elementu (karty) należy w kolumnie operacje wybrać anulowanie karty. Czynność spowoduje wyświetlenie okna Anulowania karty diagnostyki i leczenia onkologicznego.
- 3. W oknie Anulowania karty diagnostyki i leczenia onkologicznego należy zaznaczyć opcję Potwierdź anulowanie karty, a następnie uzupełnić pole Powód anulowania.
- 4. Należy wybrać opcję Zatwierdź. Czynność spowoduje wykonanie anulowania karty. Status karty DiLO po zakończeniu operacji: Anulowana.

| Start |               |                                                  | System 🔻 |
|-------|---------------|--------------------------------------------------|----------|
|       | (1) Anulow    | anie karty Diagnostyki i leczenia onkologicznego |          |
|       |               | Szczegóły Karty                                  |          |
|       | Numer karty:  | 1410000208                                       |          |
|       | Data wydania: | 2014-10-23                                       |          |
|       | Stan karty:   | Aktywny                                          |          |
|       | Obecny etap:  | WYDANIE KARTY DILO W POZ                         |          |
|       | Stan etapu:   | Zakończony                                       |          |
|       |               | Potwierdź anulowanie karty     Powód anulowania: |          |
|       |               |                                                  |          |
|       |               | Anuluj Zatwierdź                                 |          |

### ROZPOCZĘCIE ETAPU DIAGNOSTYKI ONKOLOGICZNEJ

Drugą ważną opcją, która jest na ekranie startowym jest :

Rozpoczęcie etapu

Ta czynność zaczyna się od podania numeru karty DiLO i kodu potwierdzającego potrzebę dostępu.

| Start System v                                                                                                    |
|----------------------------------------------------------------------------------------------------|
| (1) Rejestracja etapu DiLO - Dane karty                                                                                                    |
| DANE KARTY:                                                                                                    |
| W przypadku gdy podczas wydawania karty DiLO pacjent był identyfikowany własnym numerem PESEL jako kod potwierdzający jest stosowany numer PESEL pacjenta w<br>pozostałych przypadkach jako kod potwierdzający należy podać datę urodzenia pacjenta w formacie RRRR-MM-DD. |
| Unikalny numer identyfikacyjny karty DiLO:*                                                                                                    |
| Kod potwierdzający potrzebę dostępu:*                                                                                                    |
| Anuluj Dalej →                                                                                                    |

# **REJESTRACJA ETAPU**

47

Często spotykanym problemem jest, wpisywanie numeru karty i nr PESEL, po czym system informuje, że nie ma karty o tym numerze i statusie etapu <u>zakończony</u> (co jest konieczne do rozpoczęcia kolejnego etapu). Należy wówczas, zamiast numeru PESEL, wpisać datę urodzenia i problem powinien zostać rozwiązany - jeśli nie należy skontaktować się z MOW NFZ w celu stwierdzenia jaki etap jest aktualnie otwarty dla danej karty.

W kolejnym oknie prezentowany jest aktualnie rozpoczynany etap, który należy zatwierdzić opcją Dalej.

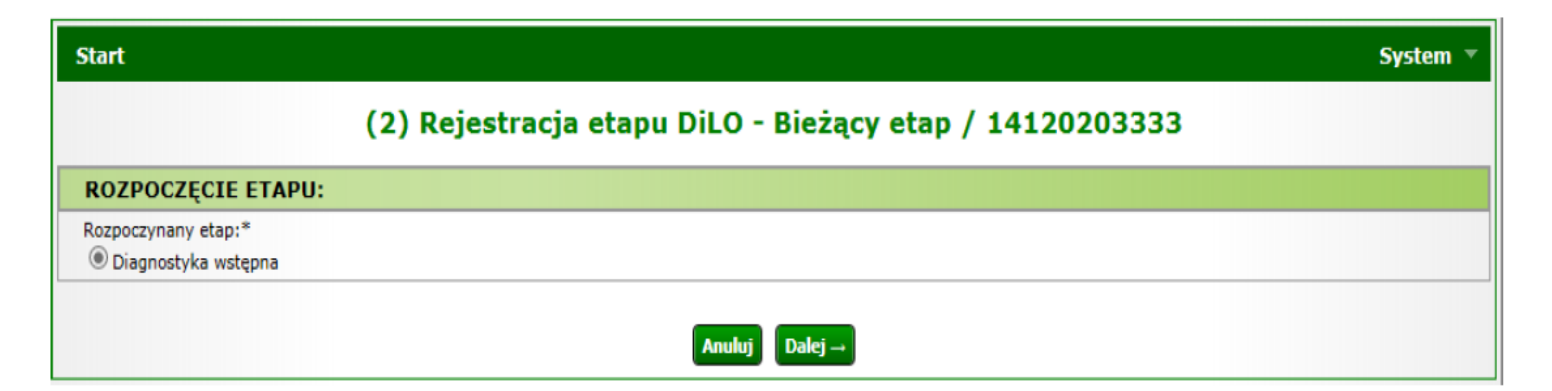

## REJESTRACJA ETAPU CD.

W trzecim kroku należy wybrać ze słownika miejsce udzielania świadczeń oraz umowę, w ramach której nastąpi rozliczanie etapu karty DiLO.

| Start                                                                                                    | System - |  |  |  |  |
|----------------------------------------------------------------------------------------------------|----------|--|--|--|--|
| (3) Rejestracja etapu DiLO - Wybór umowy do rozliczenia / 14120203333                                                              |          |  |  |  |  |
| WYBÓR UMOWY W RAMACH UPOWAŻNIENIA DO ROZPOCZĘCIA ETAPU:                                                                            |          |  |  |  |  |
| Należy wskazać miejsce oraz umowę w ramach której rozliczane będzie rozpoczęcie etapu karty Diagnostyki i Leczenia Onkologicznego. |          |  |  |  |  |
| Wybór umowy i miejsca:*                                                                                                    |          |  |  |  |  |
| Anuluj ← Wstecz Dalej →                                                                                                    |          |  |  |  |  |

Po pomyślnym zarejestrowaniu etapu należy skorzystać z opcji Powrót do listy kart.

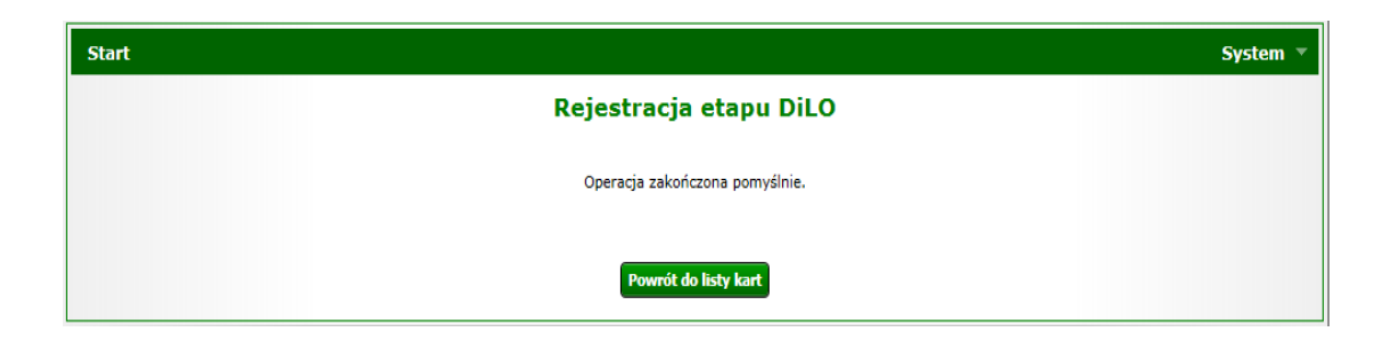

# ZAKOŃCZENIE REJESTRACJI ETAPU

Na Liście kart diagnostyki i leczenia onkologicznego karta, dla której został wprowadzony etap Diagnostyka wstępna otrzyma status *Diagnostyka wstępna* – <u>rozpoczęty.</u>

W kolumnie operacje udostępnione zostaną opcje możliwe do wykonania dla aktywnego etapu:

- Wydruk karty umożliwia wykonanie wydruku karty DiLO,
- Anulowanie etapu umożliwia zamknięcie etapu przez operatora.
   Funkcja jest wykorzystywana np.: w przypadku pomyłki operatora w czasie rejestracji,
- Zakończ etap umożliwia wprowadzenie informacji o zrealizowanym leczeniu.

|   | Bieżący zakres pozycji: 1 - 20 |                          |                              |                            |                                                                    |                         |                                          |               |                                                                                                  |  |
|---|--------------------------------|--------------------------|------------------------------|----------------------------|--------------------------------------------------------------------|-------------------------|------------------------------------------|---------------|--------------------------------------------------------------------------------------------------|--|
| L | p                              | Nr karty<br>Status karty | Tryb wydania<br>Data wydania | NPWZ lekarza<br>wydającego | Osoba / Typ / Wartość identyfikatora /<br>Imię i nazwisko pacjenta | Rozpoznanie<br>aktualne | Bieżący etap /<br>Status bieżącego etapu | Następny etap | Operacje                                                                                         |  |
|   | 1.                             | 14120203333<br>AKTYWNA   | WK-POZ<br>2014-12-30         | Teledent                   | Pacjent / PESEL /                                                  | C00.1                   | DIAGNOSTYKA<br>WSTĘPNA/<br>ROZPOCZĘTY    | -             | <u>Wydruk karty</u><br><u>Anulowanie etapu</u><br><u>Zamknięcie karty</u><br><u>Zakończ etap</u> |  |

# PODSUMOWANIE

50

Należy pamiętać, że na karcie DiLO w systemie wypełnia się na dzień dzisiejszy ok 40% danych. Pozostałe muszą zostać naniesione przez Państwa na wydruku karty.

- W przypadku napotkania przez Państwa jakichkolwiek problemów technicznych zachęcamy do kontaktu za pośrednictwem e-maila, dołączając wszelkie potrzebne zrzuty z ekranu. Dobrze przygotowana wiadomość pozwoli nam w szybszym czasie zapoznać się z problemem i udzielić na niego odpowiedzi.
- Na stronie internetowej znajduje się zakładka z najczęściej zadawanymi przez Państwa pytaniami również tutaj mogą Państwo szukać informacji na temat spotykanych problemów. Pytania stale są aktualizowane, więc warto odwiedzać to miejsce przynajmniej raz w tygodniu.

### KARTA DILO PYTANIA I ODPOWIEDZI

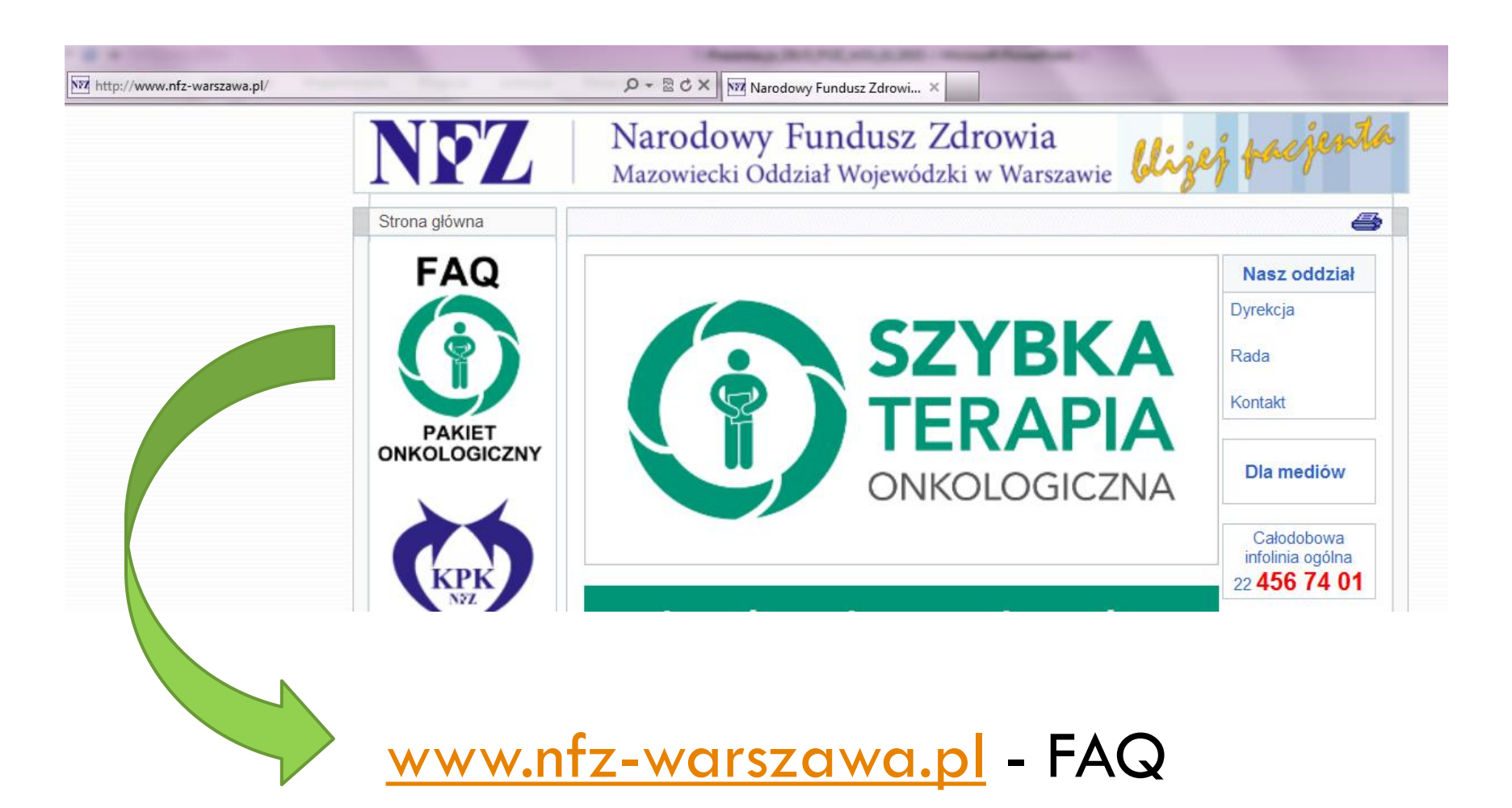

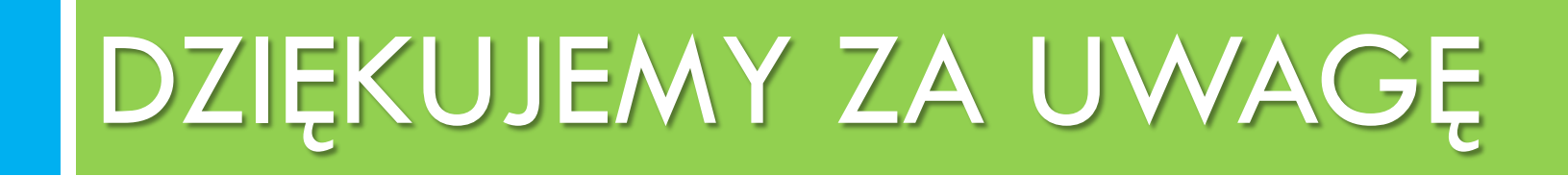